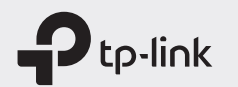

Экран

Главный экран

Нажмите, чтобы перейти в меню.

MENU

1|4G 🗷 🖸 🗟 80% 🛙

Нажмите, чтобы включить

или выключить экран.

# Краткое руководство по настройке М7350

Меню

Нажмите, чтобы переключить меню.

MENU

1|4G 🖪 💁 🗟 80%0

Нажмите, чтобы выбрать меню.

# 1. Установка SIM-карты и аккумулятора

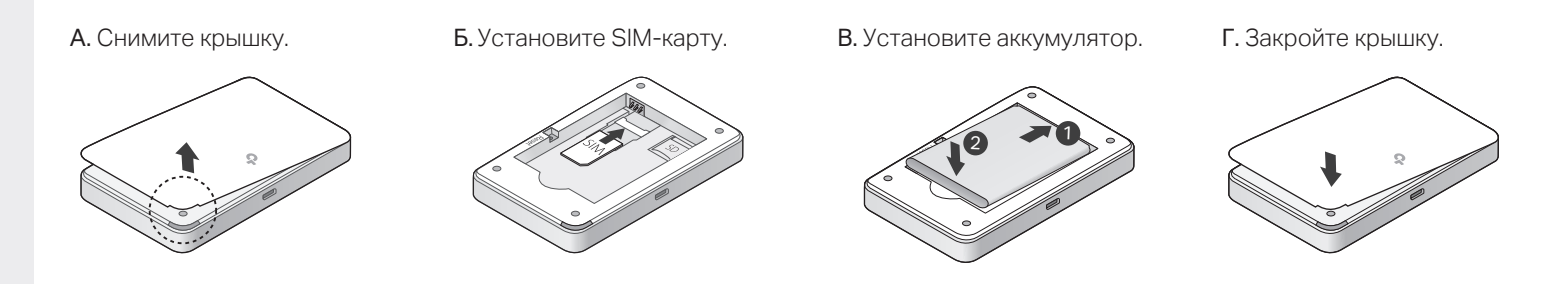

## 2. Подключение к интернету

#### А. Включите устройство.

Нажмите и удерживайте кнопку питания, пока не появится экран приветствия.

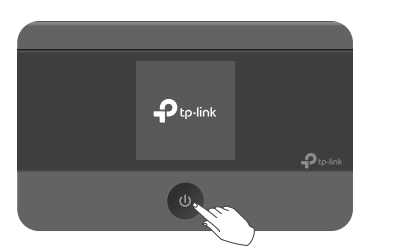

#### Б. Подключите мобильное устройство к Wi-Fi.

Готово!

Чтобы узнать SSID и пароль, нажмите кнопку **MENU** и перейдите в раздел **Информация об устройстве**.

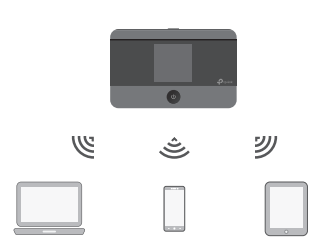

По умолчанию включён режим энергосбережения, при котором Wi-Fi автоматически отключается, если на протяжении 10 минут нет активных подключений. Для возобновления подключения нажмите на любую кнопку устройства.

По прошествии определённого периода времени экран автоматически гаснет. Чтобы он вновь загорелся, нажмите на любую кнопку устройства.

Киф. об устройстве

 SSID: TP-Link\_XXXX

 Пароль: XXXXXXXXX

 W-R

 Окно входа: http://tplinkmifi.net

 TP\_Link\_XXX

# Управление устройством

Управлять устройством можно одним из двух способов:

## Приложение tpMiFi

1. Скачайте приложение.

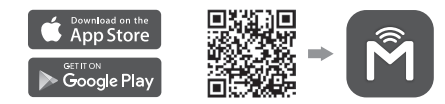

2. Подключите мобильное устройство к Wi-Fi.

3. Запустите приложение и создайте пароль для входа.

### Веб-интерфейс

1. Подключите своё устройство к Wi-Fi сети. Если используется компьютер, убедитесь, что он получает IP-адрес автоматически.

2. Введите в адресной строке браузера http://tplinkmifi.net или http://192.168.0.1 и создайте пароль для входа.

Чтобы пообщаться с нашей службой техподдержки, перейдите на https://www.tp-link.com/ru/support или отсканируйте QR-код справа.

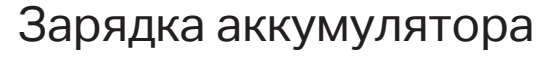

## Способ 1

Способ 2

От настенной розетки (рекомендуется) От компьютера

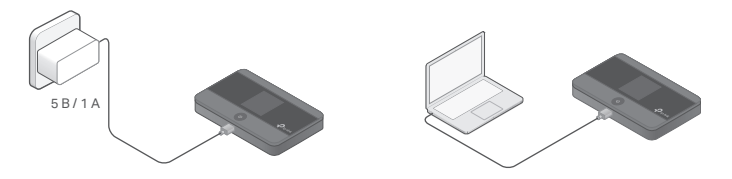

```
• Адаптер питания не идёт в комплекте.
```